# Asset Management Reporting System

# **Insurance Claims**

Properties with 13 or more units are required to notify MHDC by email within 24 hours when an event occurs that requires the filing of an insurance claim. In addition, a Notification of Loss (NOL) must be entered in the Asset Management Reporting System (AMRS) for each NOL. Both the email(s) and the NOL(s) should include the following information:

- o Event date
- o Type
- Description
- $\circ$  Amount of the loss
- Insurance provider
- List of the units and the building(s) affected

# **STEP 1 – Entering a Notification of Loss**

Entering a Notification of Loss (NOL) in AMRS is the first step toward providing information on a loss to MHDC. AMRS will automatically assign a number to each NOL. To begin this process, click on the Notification of Loss/Insurance Claims module on the navigation bar on the left:

| Notification of<br>Loss/ |
|--------------------------|
| Insurance<br>Claims      |

This will open a summary of your managed properties by name with any previously filed NOLs and their current status:

| Choose a   | Property: Insurance C     | laim Request   | s (109 rows)    |               | :: x           | EXPORT  |
|------------|---------------------------|----------------|-----------------|---------------|----------------|---------|
| Property # | Property Name             | Total # Claims | Claims Approved | Claims Denied | Claims Pending | Actions |
| 330        | Project - 330 (MHDC #330) | 0              | 0               | 0             | 0              | /       |
| 667        | Project - 667 (MHDC #667) | 0              | 0               | 0             | 0              | 1       |

Click the pencil icon under "Actions" to the right of the property you wish to create a new Notification of Loss for. A page will open showing all NOLs submitted for that property. Click **+ ADD** to create a new NOL:

| Type Date Total Notification # # Claims Claims Claims Unread   Name # Loss Claims Claims Claims Claims Unread                                             | Notifica         | ations o      | fLos               | ses (0 row          | /s)        | -                          | Search                 |             |             | Q                  |                  | 1                 | X EXF              | PORT    |
|----------------------------------------------------------------------------------------------------|------------------|---------------|--------------------|---------------------|------------|----------------------------|------------------------|-------------|-------------|--------------------|------------------|-------------------|--------------------|---------|
| Property Property Of Type Date Total Total # # Claims Claims Unread<br>Name # Loss Claims Claims Unread Status Claims Approved Denied Pending Messages Ac |                  |               | _                  |                     |            |                            |                        |             |             |                    |                  | 0                 |                    | ADD     |
| Claimed                                                                                                    | Property<br>Name | Property<br># | Type<br>Of<br>Loss | Type<br>Description | Of<br>Loss | Total<br>Amount<br>Claimed | Notification<br>Status | #<br>Checks | #<br>Claims | Claims<br>Approved | Claims<br>Denied | Claims<br>Pending | Unread<br>Messages | Actions |

The input screens for entering the details for the new NOL will open.

Enter the following information about the loss:

- Date of the loss
- Type of loss (example: Fire)
- Name of the insurance company
- Amount of the loss
- Description of the event (ex: tenant left stove unattended)
- Items and Units affected

| 01/01/2020                    |                | Ō | Insurance Provider<br>Progressive           |  |
|-------------------------------|----------------|---|---------------------------------------------|--|
| Type Of Loss<br>Fire 🕲        |                | • | Description<br>Tenant left Stove Unattended |  |
| Amount Claimed<br>\$ 2,000.00 |                |   |                                             |  |
| ems (1 rows)                  | HIDE\SHOW      |   | 🕄 🕂 ADD                                     |  |
| tems                          | Units Affected |   | Actions                                     |  |
|                               |                |   |                                             |  |

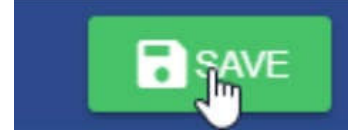

Click **SAVE** then click **SUBMIT** to send the NOL to MHDC. As you exchange correspondence with the insurance company click on the pencil icon again to update the NOL and uploading additional information as a PDF into the NOL.

#### **STEP 2. Receipt of Insurance Proceeds**

Insurance checks received by the property must be endorsed and sent to MHDC for deposit in an Insurance Claim account. Email a copy of the check to the St. Louis office as a PDF. The original check should be sent to the Kansas City office, and it is strongly recommended that a tracking number is obtained. Please provide the property name and MHDC number along with each check, and clearly indicate the NOL number each check should be associated with. Once insurance proceeds have been deposited in an Insurance Claim account, MHDC can process payments to vendors as repairs are made to the property.

## STEP 3. Entering a Claim – Request for Payment

A Claim Request is a request from the property to use insurance proceeds to pay a vendor. A separate claim request is to be entered for each invoice from a vendor. To begin the process, click on the Notification of Loss/Insurance Claims module on the navigation bar on the left:

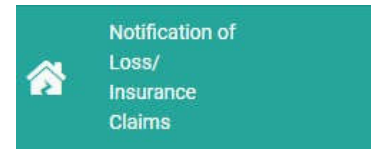

(1). Select the correct property and the NOL for which a claim request is needed. Page down and select the **ADD** button on the upper right corner of the screen. AMRS will automatically assign a number to each claim request.

| aim Requests            |            | Total Requested \$0.00 Total Approved \$0.00 |
|-------------------------|------------|----------------------------------------------|
| Uploaded Files (0 rows) | C 🗙 export | Upload Documents                             |
| File Name               | Actions    |                                              |
|                         |            |                                              |
|                         |            |                                              |
|                         |            |                                              |
|                         |            | SAVE SUBMIT NOTIFICAT                        |

A page like the one below will open. Click the **+ADD** button on the right side of the screen and a dialogue box will open. The details of the claim request must be entered here. A separate claim is to be entered for each payment. When finished be sure to click **SAVE**.

| Request #973 Not Subm            | itted                                        |               | Requested Amount \$0. | 00 Approved Amount \$0.00 |
|----------------------------------|----------------------------------------------|---------------|-----------------------|---------------------------|
| Insurance of im Reques           | st Item                                      |               |                       | C + ADD                   |
| Details                          | Vendor                                       | hount Claimed | Amount Approved       | Actions                   |
| Description<br>Stove Replacement | Vendor Name<br>Art's Appliance & Furniture @ |               |                       |                           |
| Units Affected<br>15a            | Pay Vendor Directly                          |               |                       |                           |
| Claim Amount<br>\$ 1,200:00      | Yes O No                                     |               |                       |                           |
| Invoice Number<br>15123          | Vendor Address<br>420 Hwy 24 W               |               |                       |                           |
| Invoice Date<br>01/07/2020       | Vendor City<br>Moberty                       |               |                       |                           |
| Check Number<br>512              | Vendor State<br>MO                           |               |                       |                           |
|                                  | Vendor 2p<br>65270                           |               |                       |                           |
|                                  | AVE                                          |               |                       |                           |

Support must be uploaded for each claim request using the upload button inside each claim. There should be one PDF per claim request that includes all of the following at a minimum:

- Current invoice(s). MHDC does not pay from estimates.
- W9 if a new vendor
- Before and after photos
- Any insurance documents not previously provided

## (2) To upload support, please click the plus sign next to Upload Documents:

| Uploaded Files (1 rows) |           | Upload Documents |
|-------------------------|-----------|------------------|
| File Name               | C Actions |                  |
| 15AInvoiceandChecks     | 6         |                  |
|                         |           | UPLOAD           |

When you have identified the documents, you want to upload click "UPLOAD" then click "SAVE" to save your work.

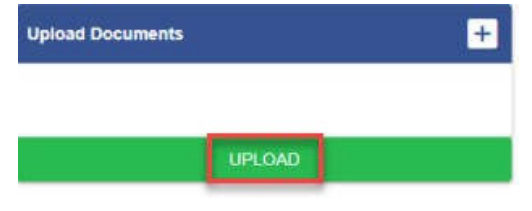

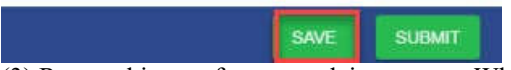

(3) Repeat this step for every claim request. When you are ready to submit your claim request to MHDC for review, click "SUBMIT." *Claims that are not submitted are not yet visible to MHDC and cannot be reviewed for payment.*